## SEAMLESS IVANTI SECURE CONNECTION FOR WTO LAPTOPS

Updated on 16-September-2024

## **1 STEPS TO USE CERTIFICATE-BASED CONNECTION THROUGH IVANTI SECURE**

<u>Step-1:</u> Open Ivanti Secure, click 'connect' on the connection named "WTO-Cert Remote Connection".

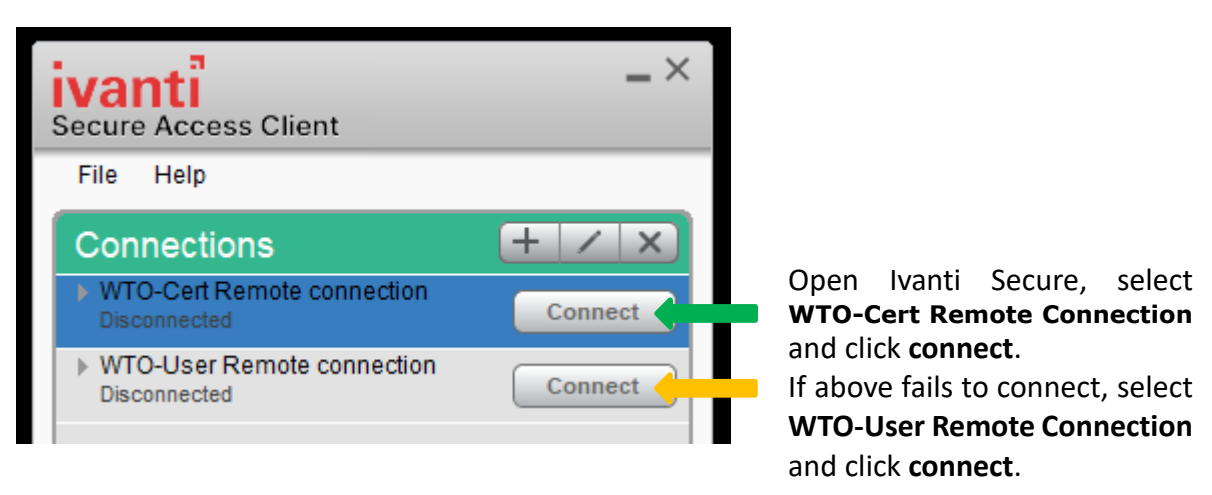

- You will then be connected to the WTO network as if you were in your office. At this stage you will have access to internal IT resources like intranet and outlook without the need of going through Remote Desktop (RDP).
- Local Internet Access: Internet access including WTO internal websites (wto.org, Intranet, docs.wto.org), and DMS will continue to work even when Ivanti is connected.

<u>WTO-User-Remote Connection</u>: Is a connection profile that needs user credentials and RSA token and can be used in case of any issue with Certificate based connection.

## **2 TO MAP NETWORK DRIVES**

**<u>Step-2</u>**: To map the network drives, **double click** on the shortcut available on the Desktop.

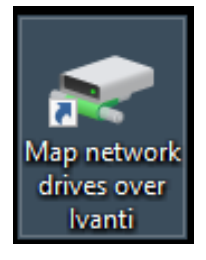

This shortcut icon has been installed on all WTO computers.

To make your network drives appear as in the office, **double click** on this icon.